## การจัดทำบัตรประจำตัวอาสาสมัครเกษตรหมู่บ้าน (อกม.) ออนไลน์

การจัดทำบัตรประจำตัวอาสาสมัครเกษตรหมู่บ้าน ออนไลน์จากระบบฐานข้อมูลอาสาสมัครเกษตร (อกษ.) และอาสาสมัครเกษตรหมู่บ้าน (อกม.) สามารถดำเนินการผ่านช่องทาง URL : asa-center.doae.go.th ดังนี้

๑. ดำเนินการผ่านทาง Chrome Browser 🥥 ในการเข้าสู่ระบบฐานข้อมูลอาสาสมัครเกษตร (อกษ.) และอาสาสมัครเกษตรหมู่บ้าน (อกม.) ทาง URL : asa-center.doae.go.th

๒. การเข้าใช้งานระบบฐานข้อมูลฯ โดยการกรอกรหัสชื่อผู้ใช้งาน และรหัสผ่าน ของระดับจังหวัดเท่านั้น

| L seubanneißun anna. × +<br>- → C |                                                                                                    |                                                                                                    |
|-----------------------------------|----------------------------------------------------------------------------------------------------|----------------------------------------------------------------------------------------------------|
| )กษ. รายงาน                       |                                                                                                    |                                                                                                    |
|                                   | ระบบรุ                                                                                                    | ฐานข้อมูลอาสาสมัครเกษตร(อกษ.) และอาสาสมัครเกษตร<br>หมู่บ้าน(อกม.)                                                                                           |
|                                   | ชื่อผู้ใช้                                                                                                    | asa                                                                                                    |
|                                   | รหัสผ่าน                                                                                                    |                                                                                                    |
|                                   |                                                                                                    | เข้าระบบ                                                                                                    |
|                                   | <b>เอกสารดาวนโหลด</b><br>- แบบขึ้นทะเบียนอาสาส<br>- แบบขึ้นทะเบียนอาสาส<br>- แบบรายงานวิทยากร IF<br><b>ดิดต่อ</b><br>ต้องการสอบถามการดำเ | เม็ครเกษตร 15 หน่วยงานสังกัดกระทรวงเกษตรและสหกรณ์<br>เม็ครเกษตร กรมส่งเสริมการเกษตร<br>ะpp<br>นินงานอาสาสมัครเกษตร ติดต่อกลุ่มพัฒนาเกษตรกรและอาสาสมัครเกษตร |

๓. เมื่อ Login เข้าสู่ระบบฐานข้อมูลฯ แล้ว เลือกเมนูจากด้านบน เมนูออกบัตรประจำตัว
 ๓.๑ คลิกเลือกหัวข้อ ออกบัตรประจำตัว อกม.
 ๓.๒ เมื่อคลิกเลือกเรียบร้อยแล้ว จะปรากฏหน้า ออกบัตรประจำตัวอาสาสมัครเกษตรหมู่บ้าน

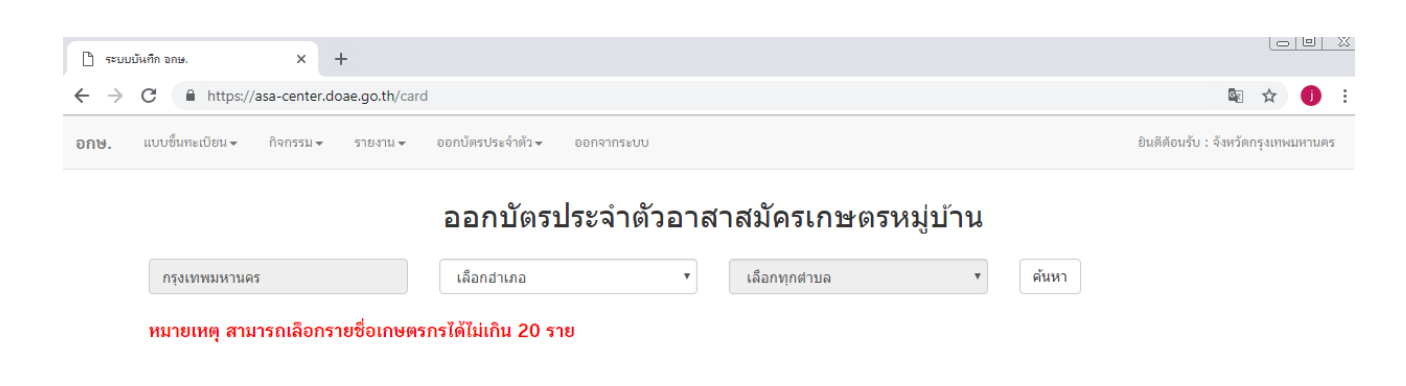

๓.๓ คลิกเลือกรายอำเภอ ที่ต้องการ แต่ในส่วนตำบลจะเลือกทุกตำบล หรือเป็นรายตำบลก็ได้
 ๓.๔ เลือกข้อมูลเรียบร้อยแล้ว คลิก ค้นหา จะปรากฏข้อมูลของอาสาสมัครเกษตรหมู่บ้าน

| FT announcements         | ^ T              |                         |                                                  |                                                              |                                                  |                     |                                  |
|--------------------------|------------------|-------------------------|--------------------------------------------------|--------------------------------------------------------------|--------------------------------------------------|---------------------|----------------------------------|
| ← → C ■ https://asa-co   | inter.doae.g     | o.th/card               |                                                  |                                                              |                                                  |                     | 麗 ☆                              |
| อกษ. แบบขึ้นหมมัยน+ กิจก | 999 <b>-</b> 976 | ห่าน+ ออกบัตรประจำตัว+  | ODEPHOENU                                        |                                                              |                                                  |                     | อินดีดิอมรับ : จัดเร็ตกรุณาหมดาน |
|                          |                  |                         | ออกบัต                                           | ารประจำตัวอาสาสมัครเกษตรหม                                   | ู่บ้าน                                           |                     |                                  |
|                          | ngarn            | พมหานคร                 | เขตดลองสา                                        | มวา • เลือกหุกสายล                                           | * ต้นหา                                          |                     |                                  |
|                          | หมายเ            | หตุ สามารถเลือกรายชื่อเ | เกษตรกรได้ไม่เกิน 2                              | טרד 0                                                        |                                                  |                     |                                  |
|                          | expor            | 1                       |                                                  |                                                              |                                                  |                     |                                  |
|                          |                  | ซื่อมายทะเปียน          |                                                  |                                                              |                                                  |                     |                                  |
|                          | เสีย             | ດລາຍເອັ້ນພາຍກະເບີຍນ Ch  | No file chos                                     | en                                                           | หมายเหตุ 1.รูปห้องเป็นนายสกุล<br>มีจนาคไม่เกิน ก | 20kb 3.<br>ឯកិណត    |                                  |
|                          | ล่ำคับ           | เลขบัตรประจำตัวประชาชน  | ชื่อ-สกุล                                        | ที่อยู่                                                      | วันที่ออกบัตร                                    | ออกบัตรจำนวน(ครั้ง) | 0                                |
|                          | 1                | 3100300133638           | นายจรัญ ผิมพุด                                   | บ้ามเลขที่53 หมู่ กรุงเหพมหานคร เขตคลองสามวา สามวาตะวันออก   | 2019-01-23 10:59:04                              | 2                   | 0                                |
|                          | 2                | 3100504335883           | นางจุฑามาศ <mark>ดายยะ</mark>                    | บ้ามเลขที่54 หมู่ กรุงเทพบหานคร เขตคลองสาบวา สาบวาดควันตก    | 2019-01-23 10:59:04                              | 1                   | 8                                |
|                          | 3                | 3101000100051           | นายองยุทธ เทียนรุ่งเรื่อง                        | บ้ามแลขที่189 หมู่ กรุงเทพมหามคร เซลดลองสามวา สามวาดะวันออก  | 2019-01-23 10:59:04                              | 2                   |                                  |
|                          | -4               | 3101000140761           | นายจำลอง แก้วกระจ่าง                             | บ้ามเลขที่1124 หมู่6 กรุงทหมหามคร เขตคลองสามวา ทรายกองสันใต้ | 2019-01-23 10:59:04                              | 2                   |                                  |
|                          | 5                | 3101000253396           | ນາຍໃຫ້ຍຸ ລະອິນະ                                  | บ้ามเลขที่984 หมู่6 กรุงเทพมหามคร เขตคลองสามวา ทรายกองสินได้ | 2019-01-23 10:59:04                              | 1                   | 8                                |
|                          | 6                | 3101000301129           | นายส์เรก แจทอหมัด                                | บ้านเลขที่10 หมู่ กรุงเทพมหานคร เขตตลองสามวา สามวาตะวันออก   | 2019-01-23 10:59:04                              | 1                   |                                  |
|                          | 7                | 3101000308212           | นายสมยศ เรื่องรุ่งโรงป                           | บ้ามเลขที่248 หมู่ กรุงเทพมหานคร เขตคลองสามวา สามวาดหวันออก  | 2019-01-23 10:59:04                              | 1                   | •                                |
|                          | 8                | 3101000315758           | นายเจริญ รอครัพม่                                | บ้านเอชฟี่239 หมู่ กรุงเทพมหานคร เขตดอองสามวา สามวาดหวันออก  | 2019-01-23 10:59:04                              | 1                   | 0                                |
|                          | 9                | 3101000317556           | นางสาวสม <mark>คร</mark> ั แ <del>ลงเพี</del> ยร | บ้ามเลขที่28 หมู่ กรุงเทพมหานคร เขตตลองสามวา สามววตะวันออก   | 2019-01-23 10:59:04                              | 1                   |                                  |
|                          | 10               | 3101000323751           | นายสมบัติ ริตะลักขณะ                             | บ้านเลขที่265 หม่ กระเทษมหานคร เขตคลองสามวา สามวาคะวันออก    | 2019-01-23 10:59:04                              | 1                   | <b>1</b>                         |

๔. หัวข้อ ชื่อนายทะเบียน ให้พิมพ์ชื่อเกษตรจังหวัด/เกษตรกรุงเทพ โดยกรอกคำนำหน้า ชื่อ - นามสกุล เช่น นาย/นาง/นางสาว/อื่น ๆ

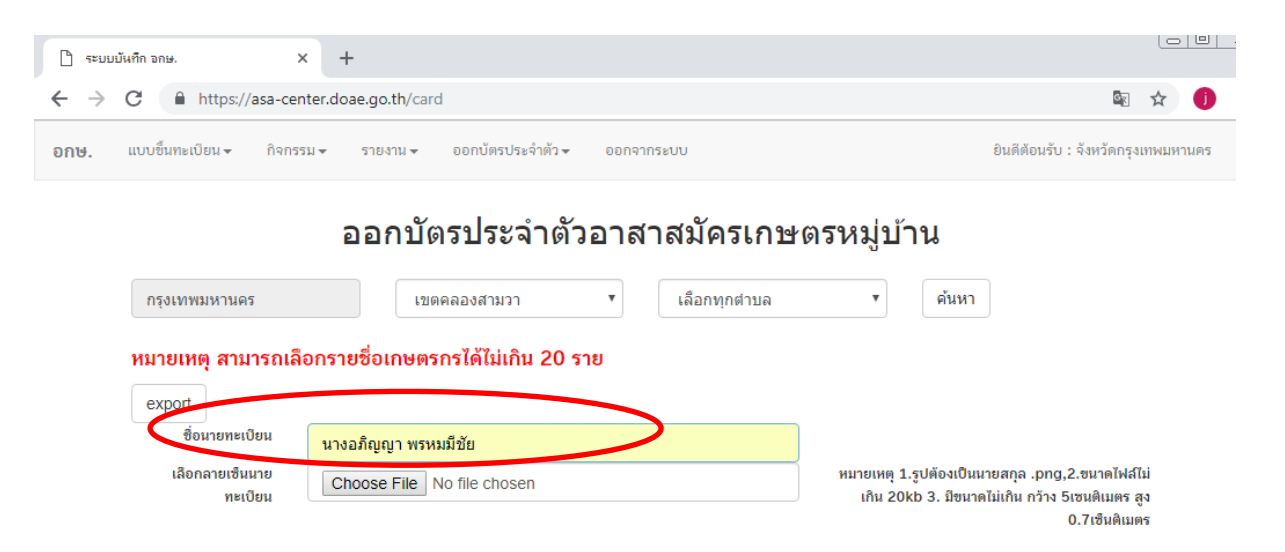

## หัวข้อ เลือกลายเซ็นนายทะเบียน

๕.๑ กรณีที่เกษตรจังหวัด/เกษตรกรุงเทพ ใช้ลายเซ็นชื่ออิเล็กทรอนิกส์ เจ้าหน้าที่จะต้องจัดทำไฟล์ ลายเซ็นชื่ออิเล็กทรอนิกส์ ในโปรแกรม Photoshop โดยไฟล์ข้อมูลต้องมีขนาดความกว้างไม่เกิน ๕ เซนติเมตร สูง o.๗ เซนติเมตร ขนาดไฟล์ไม่เกิน ๒๐ kb เลือกใช้นามสกุล .png ๕.๒ การแนบไฟล์ลายเซ็นชื่ออิเล็กทรอนิกส์ คลิกหัวข้ Choose File ค้นหาไฟล์ลายเซ็นชื่อ

นามสกุลไฟล์ .png

๕.๓ เมื่อแนบไฟล์ลายเซ็นชื่ออิเล็กทรอนิกส์ เรียบร้อยแล้ว จะมีไฟล์ปรากฏอยู่ในช่อง Choose File
 ๕.๔ กรณีนายทะเบียนใช้ลายเซ็นชื่อด้วยตัวเอง (เซ็นจริง) ไม่ต้องคลิกเลือก Choose File ในการ

## แนบไฟล์

| ← → C                                                                                                    | n/card                                                           |                      |                              |               |       | <u>6</u> 2               | ☆ 🕕    | : |
|----------------------------------------------------------------------------------------------------|------------------------------------------------------------------|----------------------|------------------------------|---------------|-------|--------------------------|--------|---|
| อกษ. แบบขึ้นทะเบียน  + กิจกรรม  + รายงา                                                                                                    | ยินดีต้อนรับ : จังหวัดกรุง                                       | เทพมหานคร            | *                            |               |       |                          |        |   |
| กรุงเทพมหานคร<br><mark>หมายเหตุ สามารถเลือกรายชื่อเกษต</mark><br>export<br>เรื <sub>อบายหมดีแนะ</sub><br>นางอภญญ<br>เลือกลายเชิ่นนายทะเบียน (Choose | ออกบัตรประจำ<br>เขตคลองสามวา<br>รกรได้ไม่เกิน 20 ราย<br>าพรหมมชย | เตัวอาส <sup>.</sup> | าสมัครเกษตร<br>เลือกทุกต่ามล | หมู่บ้าน<br>* | ค้นหา | .png,2.ขนาดไฟล์ไม่เกิน 2 | 0kb 3. |   |

๖. การเลือกรายชื่ออาสาสมัครเกษตรหมู่บ้าน (อกม.)

๖.๑ **กรณีเลือกรายชื่อทั้งหมด** คลิกเครื่องหมายถูกที่ช่องสี่เหลี่ยม ด้านบนหัวตาราง**ถัดจากช่องออกบัตร** จำนวน (ครั้ง) จะเป็นการเลือกรายชื่อทั้งหมด

๖.๒ **กรณีไม่เลือกรายชื่อทั้งหมด** คลิกเครื่องหมายถูกที่ช่องสี่เหลี่ยมด้านหลังของรายชื่อ โดยสามารถ เลือกรายชื่อได้ไม่เกิน ๒๐ ราย ต่อครั้ง

๖.๓ หัวข้อ**วันที่ออกบัตร** จะเป็นวันที่ login เข้าใช้งาน

๖.๔ หัวข้อ**ออกบัตรจำนวน (ครั้ง)** ตัวเลขที่ปรากฏอยู่ บ่งบอกแสดงสถานะที่ได้จัดทำบัตรของ อาสาสมัครเกษตรบุคคลนั้น แล้วเลือกปุ่ม export ด้านบน

|                                             |                                                                                                    |                                                                                                    |                                                                                                    | <u>6</u> 2                                                                                                    | 1                                                                                                    | U                                                                                                    |
|---------------------------------------------|----------------------------------------------------------------------------------------------------|----------------------------------------------------------------------------------------------------|----------------------------------------------------------------------------------------------------|----------------------------------------------------------------------------------------------------|----------------------------------------------------------------------------------------------------|----------------------------------------------------------------------------------------------------|
| ะเบียน <del>-</del> กิจกรรม <del>-</del> รา | ยงาน 👻 ออกบัตรประจำ                                                                                                    | ตัว → ออกจากระบบ                                                                                                    |                                                                                                    | ยินดีต้อนรับ : จังหวัดก                                                                                                    | รุงเทพมหา                                                                                                    | เนคร                                                                                                    |
|                                             | จจกบัต                                                                                                    | รประจำตัวอาสาสบัครเกษตรหม                                                                                                    | ำเ้าน                                                                                                    |                                                                                                    |                                                                                                    |                                                                                                    |
|                                             |                                                                                                    |                                                                                                    |                                                                                                    |                                                                                                    |                                                                                                    |                                                                                                    |
| มหานคร                                      | เขตคลองสาม                                                                                                    | มวา ▼ เลือกทุกตำบล                                                                                                    | ▼ ค้นหา                                                                                                    |                                                                                                    |                                                                                                    |                                                                                                    |
| ต สามารถเลือกรายชื่อเ                       | กษตรกรได้ไม่เกิน 2(                                                                                                    | ) ราย                                                                                                    |                                                                                                    |                                                                                                    |                                                                                                    |                                                                                                    |
| ]                                           |                                                                                                    |                                                                                                    |                                                                                                    |                                                                                                    |                                                                                                    |                                                                                                    |
| ชื่อนายทะเบียน นางส                         | ลภิณณา พรหมมีทัย                                                                                                    |                                                                                                    |                                                                                                    |                                                                                                    |                                                                                                    |                                                                                                    |
| งายเชินนายทะเบียน Ch                        | oose File ตัวอย่างลายเ                                                                                                    | ซ็นด์ png                                                                                                    | หมายเหตุ 1.รูปต้องเป็นนายสกุล                                                                                                    | .png,2.ขนาดไฟล์ไม่เกิน 20                                                                                                    | )kb 3.                                                                                                    |                                                                                                    |
|                                             |                                                                                                    |                                                                                                    | มีขนาดไม่เกิน ก                                                                                                    | เว้าง 5เซนติเมตร สูง 0.7เซ็น                                                                                                    | ดิเมตร                                                                                                    |                                                                                                    |
| เลขบัตรประจำตัวประชาชน                      | ชื่อ-สกุล                                                                                                    | ที่อยู่                                                                                                    | วันที่ออกบัตร                                                                                                    | ออกบัตรจำนวน(ครั้ง)                                                                                                    |                                                                                                    |                                                                                                    |
| 3100300133638                               | นายจรัญ พิมพุด                                                                                                    | บ้านเลขที่53 หมู่ กรุงเทพมหานคร เขตคลองสามวา สามวาตะวันออก                                                                                                    | 2019-01-23 10:59:04                                                                                                    | 2                                                                                                    |                                                                                                    |                                                                                                    |
| 3100504335883                               | นางจุฑามาศ ฉายยะ                                                                                                    | บ้านเลขที่54 หมู่ กรุงเทพมหานคร เขตคลองสามวา สามวาตะวันตก                                                                                                    | 2019-01-23 10:59:04                                                                                                    | 1                                                                                                    |                                                                                                    |                                                                                                    |
| 3101000100051                               | นายยงยุทธ เทียนรุ่งเรือง                                                                                                    | บ้านเลขที่189 หมู่ กรุงเทพมหานคร เขตคลองสามวา สามวาตะวันออก                                                                                                    | 2019-01-23 10:59:04                                                                                                    | 2                                                                                                    |                                                                                                    |                                                                                                    |
| 3101000140761                               | นายจำลอง แก้วกระจ่าง                                                                                                    | บ้านเลขที่1124 หมู่6 กรุงเทพมหานคร เขตคลองสามวา ทรายกองดินใต้                                                                                                    | 2019-01-23 10:59:04                                                                                                    | 2                                                                                                    |                                                                                                    |                                                                                                    |
| 3101000253396                               | นายวิชัย สะอิ้นะ                                                                                                    | บ้านเลขที่984 หม่6 กรงเทพมหานคร เขตคลองสามวา ทรายกองสินใต้                                                                                                    | 1                                                                                                    |                                                                                                    |                                                                                                    |                                                                                                    |
| 3101000301129                               | บายติเรก แะหะหน้ด                                                                                                    | <ul> <li>.</li> <li>เว็บแอทที่10 หน่ กรงเทพบหานอร เขตออกงสาบวา สายวาตะรับออก</li> </ul>                                                                                                    | 2019-01-23 10:59:04                                                                                                    | 1                                                                                                    |                                                                                                    |                                                                                                    |
| 3101000301123                               | NICESSI NONDHIM                                                                                                    | 0 184801 TO 112 112 112 112 112 112 112 112 112 11                                                                                                    | 2013 01 23 10.33.04                                                                                                    | 1                                                                                                    |                                                                                                    |                                                                                                    |
|                                             | <ul> <li>เปียน + กิจกรรม + รา</li> <li>มหานคร</li> <li>ตู้ สามารถเลือกรายชื่อเ</li> <li>ซื้อนายทะเบียน นาง,</li> <li>เทยเชิ่นนายทะเบียน โก</li> <li>เลขบัตรประจำคัวประชาชน</li> <li>ม100300133638</li> <li>3100504335883</li> <li>3101000100051</li> <li>3101000140761</li> <li>3101000253396</li> <li>3101000301129</li> </ul> | เบียน พิศิกรรม พรายงาน พ ออกบัตรประจำ<br>ออกปัตร<br>มหานคร เขตคลองสาร<br>ตุสามารถเลือกรายชื่อเกษตรกรได้ไม่เกิน 20<br>ชื่อนายทะเบียน นางอภิญญา พรหมมิชัย<br>เขตผลองสาร<br>ตุสามารถเลือกรายชื่อเกษตรกรได้ไม่เกิน 20<br>ชื่อนายทะเบียน นางอภิญญา พรหมมิชัย<br>เยชบัตรประจำตัวประชาชน ชื่อ-สกุล<br>3100300133638 นายจรัญ ผมหุด<br>3100504335883 นาจจุฑามาศ ฉายยะ<br>3101000100051 นายจรัญ ผมหุด<br>3101000140761 นายจำลอง แก้วกระจำง<br>3101000253396 นายจัชย สะอันะ<br>3101000301129 นายดิเรก มะทะหนัด | เบียน       ทิจกรรม       รายงาน       ออกบัตรประจำตัวอาสาสมัครเกษตรหมู่         ออกบัตรประจำตัวอาสาสมัครเกษตรหมู่         มหานคร       เขตคลองสามวา       เลือกทุกตำบล         ตุสามารถเลือกรายชื่อเกษตรกรได้ไม่เกิน 20 ราย         ชื่อนายทะเปียน       นางอกิญญา พรหมมีนัย         เขตคลองสามวา       เลือกทุกตำบล         ต้อนายทะเปียน       นางอกิญญา พรหมมีนัย         เขตบัตรประจำตัวประชาชน       ชื่อ-สกุค         ชื่อ-สกุค       ที่อยู่         3100300133638       นายจรัญ ผินพุค         บ้านเลชที่53 หมู่ กรุงเทพมหานคร เขตคลองสามวา สามวาตะวันดก         3101000100051       นายจรัญ เหตุด         มายจรัญ เหตุด       บ้านเลชที่189 หมู่ กรุงเทพมหานคร เขตคลองสามวา สามวาตะวันตก         3101000140761       นายจำลอง แก้วกระจำง       บ้านเลชที่1124 หมู่6 กรุงเทพมหานคร เขตคลองสามวา หายกองสินใต้         3101000253396       นายจ้าย       บ้านเลชที่1124 หมู่6 กรุงเทพมหานคร เขตคลองสามวา ตามวาตะวันอก | เนียน คิงกรรม รายมาน ออกปัตรประจำตัว ออกจากระบบ<br>ออกบััตรประจำตัวอาสาสมััครเกษตรหมู่บ้าน<br>มหานคร เชตดลองสามวา  เลือกทุกคำบล | เมื่อนาง       ถึงการมง       รายงาน v       ออกบัตรประจำตัวอาสาสมัครเกษตรหมู่บ้าน         ออกบัตรประจำตัวอาสาสมัครเกษตรหมู่บ้าน         มหานคร       เช็ดคลองสามวา v       เล็อกทุกคำบล v       คัมหา         ตุ สามารถเลือกรายชื่อเกษตรกรได้ไม่เกิน 20 ราย       หมายเหตุ 1.รูปห้องเป็นมายสกุล.png.2.ขนาดไห่มีไม่เกิน 20 ราย         ข้อนายตะเปียน       นางอภิญญา พรหมมิมัย       หมายเหตุ 1.รูปห้องเป็นมายสกุล.png.2.ขนาดไห่มีไม่เกิน 20 ภาย         เขอบตรเประจำตัวประชาตับ โด้อสกุล       ที่อยู่       วันที่ออกบัตร       ออกบัตรจำนวน(ครั้ง)         เขอบตรเประจำตัวประชาตม       ชื่อ-สกุล       ที่อยู่       วันที่ออกบัตร       ออกบัตรจำนวน(ครั้ง)         3100300133638       เมาจรัญ ผิมหุด       บำและที่154 หมู่ กรุงเทพนมหานคร เขตคลองสานวา สามาวตะวันดก       2019-01-23 10:59:04       2         3101000100051       เมายะจำลอง แก้วกระจำง       บำและที่124 หมู่ กรุงเทพนมหานคร เขตคลองสานวา สามารตะวันดก       2019-01-23 10:59:04       2         3101000140761       เมายร่าลอง แก้วกระจำง       บำและที่124 หมู่ กรุงเทพนมหานคร เขตคลองสานวา หายกองคัมใต้       2019-01-23 10:59:04       2         3101000253386       เมาซ์ห้อง เก็กระจำง       บำและที่124 หมู่ กรุงเทพนมหานคร เขตคลองสานวา หายกองคัมใต้       2019-01-23 10:59:04       1         3101000253396       เมาซ์ห้อง เก็กระท่าง       บำและที่104 หมู่ กรุงเทพนมหานคร เขตคลองสานวา สามาราตะวันอด       2019-01-23 10:59:04       1 <t< td=""><td>เม้นขาง กิจกรรม+ รายราม+ ออกบัตรประจำตัวอาสาสมัครเกษาตรรหมู่บ้าน<br/>ออกบัตรประจำตัวอาสาสมัครเกษาตรหมู่บ้าน<br/>มหานคร เชตคลองสามวา เมือกทุกต่าบล คินหา<br/>ดุ สามารถเลือกรายชื่อเกษตรกรได้ไม่เกิน 20 ราย<br/>ซึ่งนายทะเบียน<br/>นางอภิญญา พรหมม์มัย<br/>กายเช็นนายทะเบียน<br/>เ<u>กางอภิญญา พรหมม์มัย</u><br/>กายเช็นนายทะเบียน<br/>เ<u>กางอภิญญา พรหมม์มัย</u><br/>กายเช็นนายทะเบียน<br/>เ<u>กางอภิญญา พรหมม์มัย</u><br/>กายเช็นนายทะเบียน<br/>เ<u>กางอภิญญา พรหมม์มัย</u><br/>กายเช็นนายทะเบียน<br/>เ<u>กางอภิญญา พรหมม์มัย</u><br/>กายเช็นสาวงานข้านสามารถาน<br/>เ<u>กางอริสุญา พรหมม์มัย</u><br/>กายเช็นสาวงานข้าน เกินจายเช็นสามารถาน<br/>เ<u>กางอริสุญา พรหมม์มัย</u><br/>กายเช็นสาวงาน เกินจายเช็นสุมารถาน เขาเลือง เกินจายเช็นสามารถานการครับออก<br/>2019-01-23 10:59:04 2 เมื่น<br/>3101000100051 นายขนุทธ เทียนรุ่งเรือง บำแลยที่189 หมู่ กรุงเทพมหานคร เขตคลองสามวา สามาวตรวันอก<br/>2019-01-23 10:59:04 2 เมื่น<br/>3101000100051 นายขนุทธ เทียนรุ่งเรือง บำแลยที่189 หมู่ กรุงเทพมหานคร เขตคลองสามวา สามาวตรวันอก<br/>2019-01-23 10:59:04 2 เมื่น<br/>3101000100051 นายข่าลอง แก้วกระจ่าง บำแลยที่189 หมู่ กรุงเทพมหานคร เขตคลองสามวา สามาวตรวันอก<br/>2019-01-23 10:59:04 2 เมื่น<br/>3101000253396 นายช้าย ครับน บ้านเลยที่124 หมู่ธ กรุงเทพมหานคร เขตคลองสามวา หายกองสินได้ 2019-01-23 10:59:04 1 เขา<br/>3101000253396 นายช้าย ครับน บ้านเลยที่124 หมู่ธ กรุงเทพมหานคร เขตคลองสามวา หายกองสินได้ 2019-01-23 10:59:04 1 เขา<br/>310100021129 นายพิเท นะตรกม์ บ้านเลยที่10 หมู่ กรุงเทพมหานคร เขตคลองสามวา หายกองสินได้ 2019-01-23 10:59:04 1 เขา</td></t<> | เม้นขาง กิจกรรม+ รายราม+ ออกบัตรประจำตัวอาสาสมัครเกษาตรรหมู่บ้าน<br>ออกบัตรประจำตัวอาสาสมัครเกษาตรหมู่บ้าน<br>มหานคร เชตคลองสามวา เมือกทุกต่าบล คินหา<br>ดุ สามารถเลือกรายชื่อเกษตรกรได้ไม่เกิน 20 ราย<br>ซึ่งนายทะเบียน<br>นางอภิญญา พรหมม์มัย<br>กายเช็นนายทะเบียน<br>เ <u>กางอภิญญา พรหมม์มัย</u><br>กายเช็นนายทะเบียน<br>เ <u>กางอภิญญา พรหมม์มัย</u><br>กายเช็นนายทะเบียน<br>เ <u>กางอภิญญา พรหมม์มัย</u><br>กายเช็นนายทะเบียน<br>เ <u>กางอภิญญา พรหมม์มัย</u><br>กายเช็นนายทะเบียน<br>เ <u>กางอภิญญา พรหมม์มัย</u><br>กายเช็นสาวงานข้านสามารถาน<br>เ <u>กางอริสุญา พรหมม์มัย</u><br>กายเช็นสาวงานข้าน เกินจายเช็นสามารถาน<br>เ <u>กางอริสุญา พรหมม์มัย</u><br>กายเช็นสาวงาน เกินจายเช็นสุมารถาน เขาเลือง เกินจายเช็นสามารถานการครับออก<br>2019-01-23 10:59:04 2 เมื่น<br>3101000100051 นายขนุทธ เทียนรุ่งเรือง บำแลยที่189 หมู่ กรุงเทพมหานคร เขตคลองสามวา สามาวตรวันอก<br>2019-01-23 10:59:04 2 เมื่น<br>3101000100051 นายขนุทธ เทียนรุ่งเรือง บำแลยที่189 หมู่ กรุงเทพมหานคร เขตคลองสามวา สามาวตรวันอก<br>2019-01-23 10:59:04 2 เมื่น<br>3101000100051 นายข่าลอง แก้วกระจ่าง บำแลยที่189 หมู่ กรุงเทพมหานคร เขตคลองสามวา สามาวตรวันอก<br>2019-01-23 10:59:04 2 เมื่น<br>3101000253396 นายช้าย ครับน บ้านเลยที่124 หมู่ธ กรุงเทพมหานคร เขตคลองสามวา หายกองสินได้ 2019-01-23 10:59:04 1 เขา<br>3101000253396 นายช้าย ครับน บ้านเลยที่124 หมู่ธ กรุงเทพมหานคร เขตคลองสามวา หายกองสินได้ 2019-01-23 10:59:04 1 เขา<br>310100021129 นายพิเท นะตรกม์ บ้านเลยที่10 หมู่ กรุงเทพมหานคร เขตคลองสามวา หายกองสินได้ 2019-01-23 10:59:04 1 เขา |

๗. เมื่อคลิกปุ่ม export จะปรากฏหน้าต่างบัตรประจำตัวอาสาสมัครเกษตรหมู่บ้านขึ้นมา ซึ่งจะเป็นไฟล์
 .pdf โดยสามารถบันทึกข้อมูล save ไฟล์ดังกล่าว เพื่อนำไปจัดพิมพ์ (การสั่งพิมพ์ใช้กระดาษสีขาวล้วนไม่ต่ำกว่า
 ๑๘๐ แกรม) เมื่อจัดพิมพ์เสร็จเรียบร้อยแล้ว นำรูปภาพอาสาสมัครเกษตรหมู่บ้าน (อกม.) ขนาด ๑ นิ้ว ติดลงบนบัตร
 ประจำตัวอาสาสมัครเกษตรหมู่บ้าน แล้วจึงนำเสนอให้นายทะเบียน (เกษตรจังหวัด/เกษตรกรุงเทพมหานคร) เพื่อลงนาม

| ר פינענעלאלה אוא. א ר כמול (1),pdf א +                                                                                                    |                                                                                                    |       |
|----------------------------------------------------------------------------------------------------|----------------------------------------------------------------------------------------------------|-------|
| $\leftrightarrow$ $\rightarrow$ C ( ) File   file:///C:/Users/jeab/Downloads/card%20(1).pdf                                                                                                    |                                                                                                    | ☆ 🕕 : |
| NSENSOLINHARSUREARNINGL         Image: Control of the second second se | <ul> <li>บัตรประจำหัวอาสาสมัครแกษตรหมู่บ้าน<br/>และประจำหัวประจารขะองผู้โดบัตร<br/>3100300135638</li> <li>ชื่อ นายอรัญ พิมพุล<br/>พี่อยู่บ้านเลขรี่ 53 หมู่ที่<br/>แจะสถาวายคะรับอก เขตดองสามวา<br/>กรุงพทนทานทร<br/>เกตะอับขีข</li> <li>บัตรประจำหัวอาสาสมัครแกษรหมู่บ้าน<br/>และประจำหัวประชาชายองผู้โดบัตร<br/>31005433883</li> <li>ชื่อ นารขะทานของผู้โดบัตร<br/>31005433883</li> <li>บัตรประจำหัวอาสาสมัครแกษรหมู่บ้าน<br/>และประจำหัวประชาชายองผู้โดบัตร<br/>31005433883</li> <li>บัตรประจำหัวอาสาสมัครแกษรหมู่บ้าน<br/>และสามารถของ</li> <li>บัตรประจำหัวอาสาสมัครแกษรหมู่บ้าน<br/>และประจำหัวประชาชายองผู้โดบัตร<br/>3100000051</li> <li>บัตรประจำหัวอาสาสมัครแกษรหมู่บ้าน<br/>และประจำหัวอาสาสมัครแกะระหมู่ป้าน<br/>และประจำหัวอาสาสมัครแกะระหมู่ไดบัตร<br/>31010000051</li> <li>บัตรประจำหัวอาสาสมัครแกะระหมู่ป้าน<br/>และประจำหัวอาสาสมัครแกะระหมู่ป้าน</li> <li>เพลมีข้าน</li> <li>เพลมสาวกระบองผู้โดบัตร<br/>31010000051</li> <li>มีสามระเร็นอุญหามนมีข้อ)<br/>และสามารถะวันออล เขตดองสามวา<br/>กรุงพทนศานร</li> <li>เพลมจิญหามนมีข้อ)<br/>เกษรทำสูงหามนายกร<br/>ผู้ออกบัตร</li> </ul> |       |

## การทำไฟล์ลายเซ็นชื่ออิเล็กทรอนิกส์ จากโปรแกรม Photoshop

๑ เปิดโปรแกรม Photoshop คลิกเลือกเมนู File จากด้านบน คลิกเลือก open เลือกไฟล์รูปลายเซ็นชื่อ อิเล็กทรอนิกส์ จะปรากฏไฟล์ข้อมูลขึ้นมาในโปรแกรมฯ

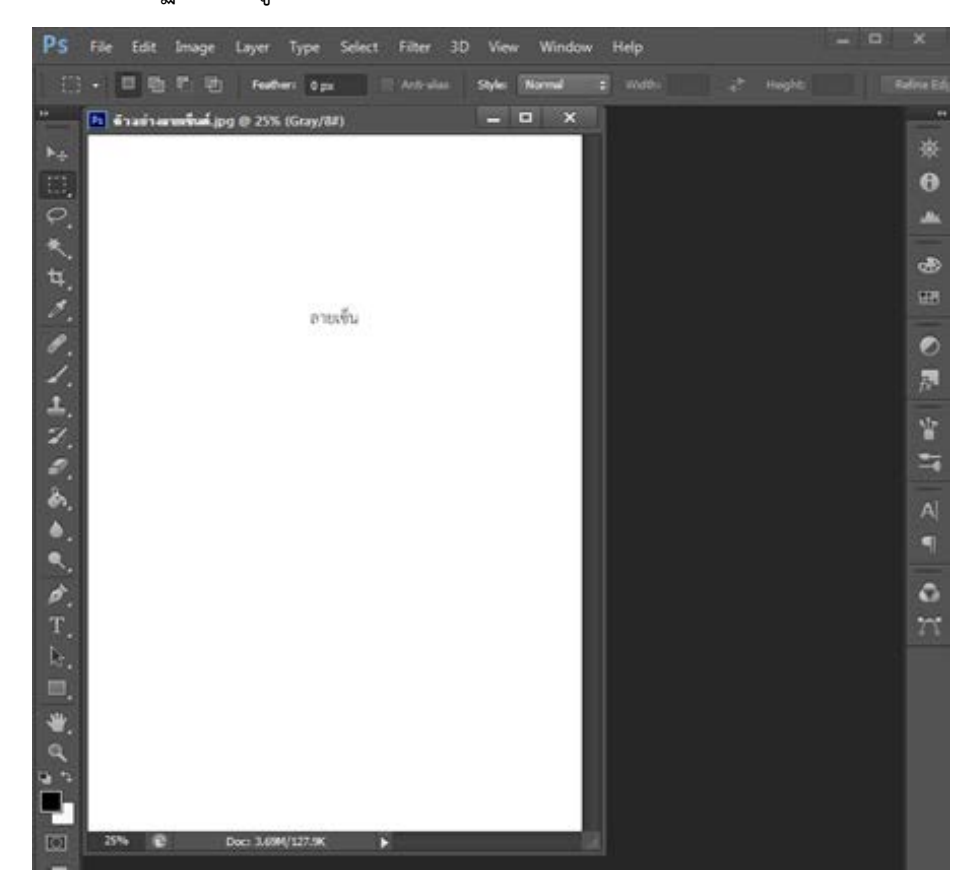

๒. คลิกเลือกเมนูด้านซ้ายมือ Crop เมื่อกำหนดขนาดรูปภาพ โดยไปเลือกที่หัวข้อ Customด้านบน
 ของโปรแกรม เพื่อทำการกำหนดขนาดความกว้างไม่เกิน ๕ เซนติเมตร สูง ๑ เซนติเมตร

|   | Ps         | File | Edit     | Image        | Layer     | Туре       | Select  | Filter | 3D | View     | Win   | dow   | Help           |     |         |                | ×        |
|---|------------|------|----------|--------------|-----------|------------|---------|--------|----|----------|-------|-------|----------------|-----|---------|----------------|----------|
|   | ¥          |      | Custom   |              | 5         | ×          | 1       |        |    | j Straig | ghten | View: | Rule of Thirds | • • | 🗹 Delet | e Cropped Pixe | els      |
| • | •          | Ps   | ด้วอย่าง | งอายเซ็นต์.j | ipg @ 25' | % (Gray/   | ′8#) *  |        |    | - 1      |       | x     |                |     |         |                |          |
|   | ▶⊕         | F    |          |              |           |            |         |        |    |          |       |       |                |     |         |                | ₩        |
|   |            |      |          |              |           |            |         |        |    |          |       |       |                |     |         |                | 0        |
|   | ç          | Ľ    |          |              |           | ส          | าชฺงงิน |        |    |          |       |       |                |     |         |                | 1. March |
|   | *          | L    |          |              |           |            |         |        |    |          |       |       |                |     |         |                | -        |
|   | ¥.)        |      | 25% (j   | ъ            | Doc: 534  | .6K/119.0H |         | •      | _  | _        |       |       |                |     |         |                |          |
|   |            |      |          |              |           |            |         |        |    |          |       |       |                |     |         |                |          |
|   | der,       |      |          |              |           |            |         |        |    |          |       |       |                |     |         |                |          |
| I | ⊿.         |      |          |              |           |            |         |        |    |          |       |       |                |     |         |                | fx-      |
|   | ᆂ.         |      |          |              |           |            |         |        |    |          |       |       |                |     |         |                | 10       |
|   | <b>Z</b> , |      |          |              |           |            |         |        |    |          |       |       |                |     |         |                |          |
|   | ┛.         |      |          |              |           |            |         |        |    |          |       |       |                |     |         |                |          |
|   | ۵.         |      |          |              |           |            |         |        |    |          |       |       |                |     |         |                | A        |
|   | ۵,         |      |          |              |           |            |         |        |    |          |       |       |                |     |         |                |          |
|   | ٩.         |      |          |              |           |            |         |        |    |          |       |       |                |     |         |                |          |

๓. คลิกเลือกเมนู File (ด้านบน) เลือก Save as เลือกโฟลเดอร์ใหม่ (New Folder) เพื่อทำการเลือกที่ จัดเก็บไฟล์ เลือกหัวข้อ File name : เพื่อทำการตั้งชื่อไฟล์ข้อมูล และเลือกหัวข้อ Format : เพื่อทำการเลือก นามสกุลไฟล์ .PNG ตั้งค่าเรียบร้อยแล้วคลิกปุ่ม Save ในการจัดเก็บไฟล์ข้อมูลที่ต้องการ

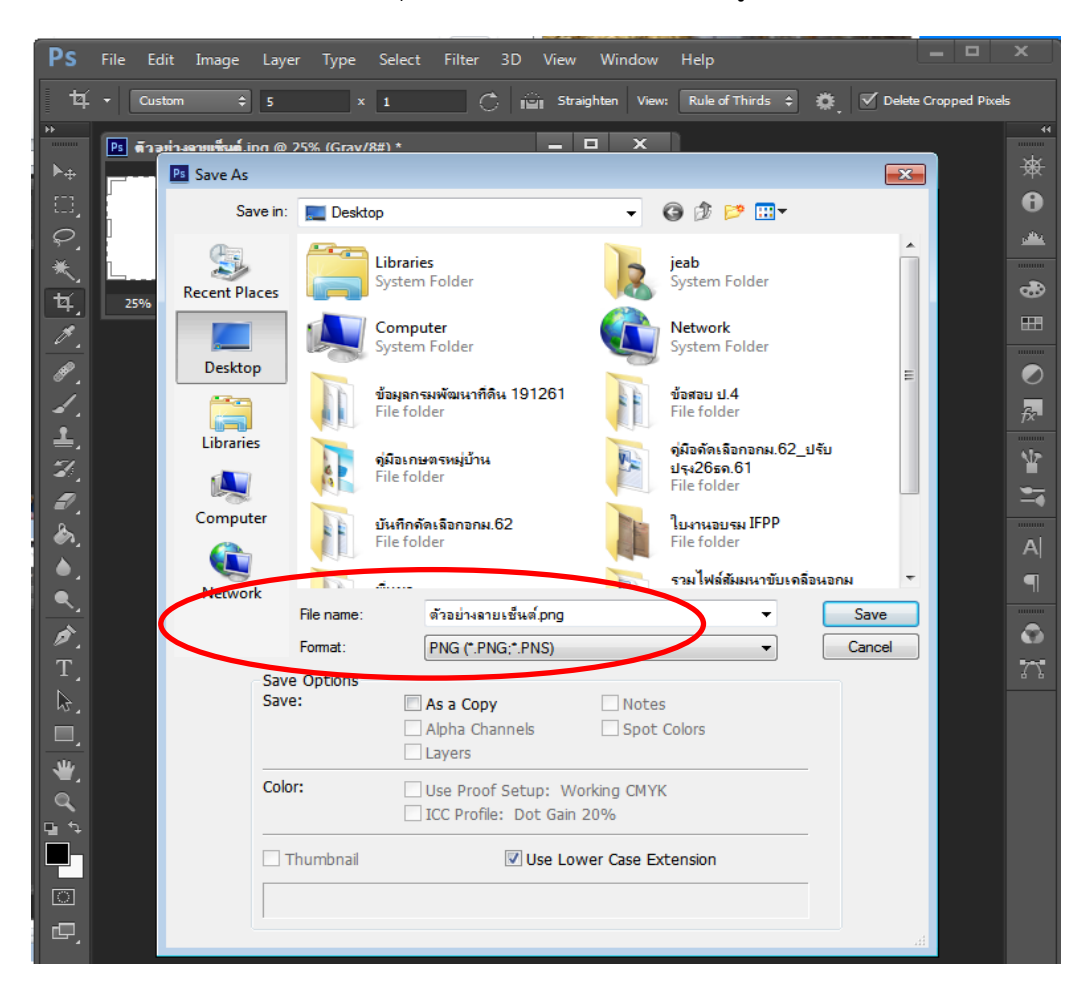

๔. คลิกปุ่ม Save แล้ว จะปรากฏหน้าต่าง PNG Options ขึ้นมา ให้คลิกปุ่ม OK จะได้ไฟล์ภาพนามสกุล
 .png พร้อมนำไปใช้งาน

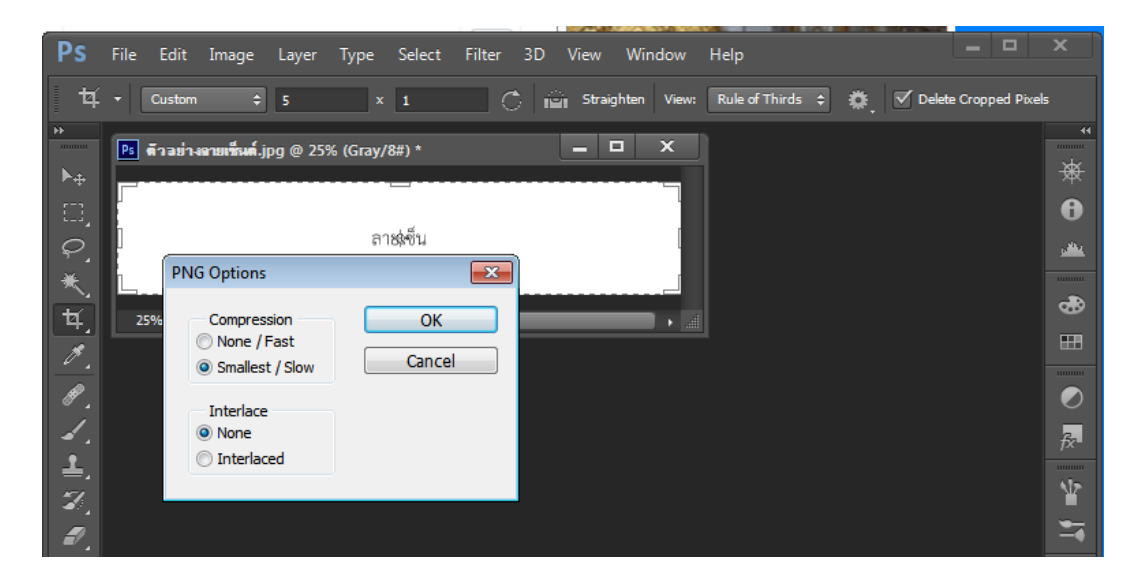